# AIR MAURITIUS SUPPLIER REGISTRATION PORTAL

# **USER GUIDE**

Thank you for your interest to register on the Air Mauritius Supplier Registration Portal. This User Guide shall guide you through the registration process.

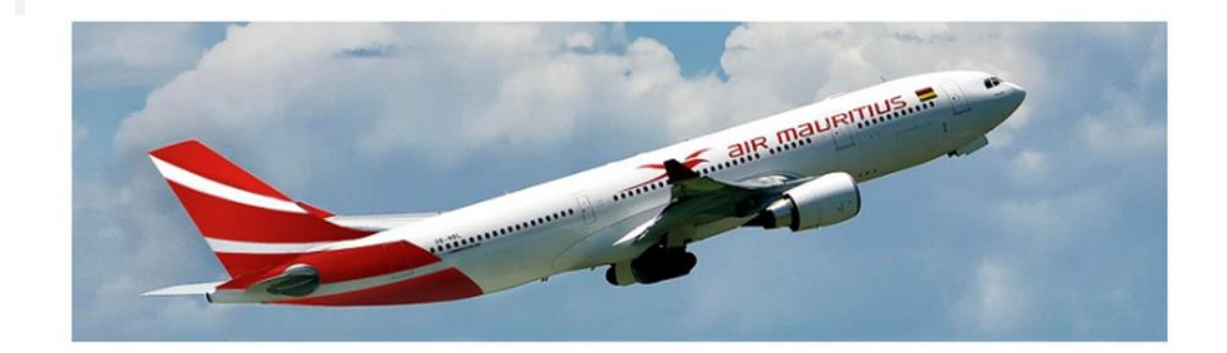

# **TABLE OF CONTENTS**

| Step 1: Membership Request3                             |
|---------------------------------------------------------|
| Step 2: Signing in to the Supplier Registration Portal4 |
| Step 3: Choosing Credentials4                           |
| Step 4: Signing In5                                     |
| Step 5: Registration Process5                           |
| Step 6: Beginning the Registration Process6             |
| Step 7: Uploading of Documents7                         |
| Step 8: Saving Registration8                            |
| Step 9: Registration Successful8                        |
| OTHER GUIDELINES9                                       |

## **Step 1: Membership Request**

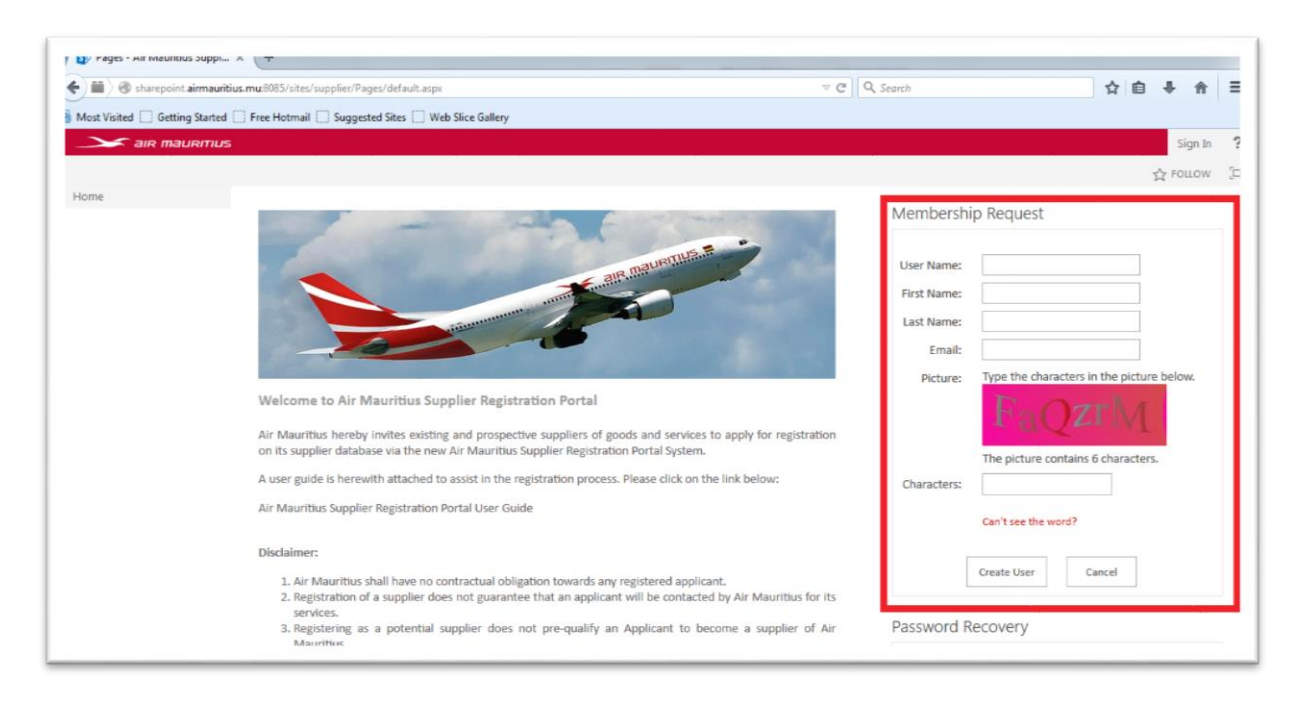

Please enter the required details on the right side of the home page as indicated above to proceed with the registration. Please note that only one email address can be used at a time. Creation of multiple accounts using the same email address is not authorised. Please also note that the CAPTCHA is case sensitive.

The following will appear on your screen once the Membership Request has been successfully completed.

| File Edit View Favorites Tools Help                                                                                                    |                                                                                                    |
|----------------------------------------------------------------------------------------------------|----------------------------------------------------------------------------------------------------|
| air mauritius                                                                                                    | Sign In 🤗                                                                                                    |
|                                                                                                    | ☆ FOLLOW [고]                                                                                                    |
| Air Mauritius Supplier Registration Portal $_{\circ}$                                                                                                    | Search this site 🔹 🔊                                                                                                    |
| Home                                                                                                    | Membership Request                                                                                                    |
|                                                                                                    | Your Membership Request has been successfully received. An<br>approval email has been sent to you with the Username and<br>Password details for you to sign in.<br>Continue |
| Welcome to Air Mauritius Supplier Registration Portal                                                                                                    | Enter your User Name or Email Address to receive your password.                                                                                                    |
| Air Mauritius hereby invites existing and prospective suppliers of goods and services to apply for registration on its<br>supplier database via the new Air Mauritius Supplier Registration Portal System.<br>A user guide is herewith attached to assist in the registration process. Please click on the link below: | Submit                                                                                                    |
| Air Mauritius Supplier Registration Portal User Guide                                                                                                    |                                                                                                    |

Once the registration process is successful, you will receive a Membership Approval email on the designated email address together with a temporary password. You may opt to keep the same password or change same by following the guidelines in the Membership Approval email. It is recommended that you change the password once you have signed in. Once the password has been changed, you will need to revert to the Air Mauritius Supplier Registration Portal to sign in.

| 😰 Pages - Air Mauntius Suppl   | × (+                                                                                                    |              |                                           |
|--------------------------------|----------------------------------------------------------------------------------------------------|--------------|-------------------------------------------|
| 🗲 🖩 🖉 sharepoint.airmauriti    | us.mu:8085/sites/supplier                                                                                                    | V C Q Search | ☆自∔合言                                     |
| Most Visited 🗌 Getting Started | Free Hotmail 🔲 Suggested Sites 🗌 Web Slice Gallery                                                                                                    |              |                                           |
| air mauritius                  |                                                                                                    |              | Sign In 💡                                 |
|                                |                                                                                                    |              | 🔂 FOLLOW 🔁                                |
|                                |                                                                                                    |              | Search this site 🔹 🔎                      |
|                                | Air Mauritius Supplier Registration Portal                                                                                                    | <b>(i)</b>   |                                           |
|                                |                                                                                                    |              |                                           |
| Home                           |                                                                                                    | Membersh     | p Request                                 |
|                                |                                                                                                    |              |                                           |
|                                |                                                                                                    | User Name:   |                                           |
|                                |                                                                                                    | First Name:  |                                           |
|                                |                                                                                                    | Last Name:   |                                           |
|                                |                                                                                                    | Email:       |                                           |
|                                | Walcome to Air Mauritius Supplier Perintentian Portal                                                                                                    | Picture:     | Type the characters in the picture below. |
|                                | welcome to Air Mauritius Supplier Registration Portai                                                                                                    |              | RRK4/                                     |
|                                | Air Mauritius hereby invites existing and prospective suppliers of goods and services to apply for regist<br>on its supplier database via the new Air Mauritius Supplier Registration Portal System. | ration       | all a                                     |
|                                | A user multiple is harawith attached to assist in the registration process. Please rlick on the link helpur                                                                                          |              | The picture contains 6 characters.        |
|                                | A sub-spane of network wateries to sold in the registration process reast, one of the line below.                                                                                                    | Characters:  |                                           |
|                                | An mannunz anhhisi justianni ian rai ozei onige                                                                                                    |              | Can't see the word?                       |
|                                | Diselationer                                                                                                    |              |                                           |

## Step 2: Signing in to the Supplier Registration Portal

Please click on the "Sign In" icon on the top right corner of your screen as indicated above.

## **Step 3: Choosing Credentials**

| Sign In<br>Select the credentials you want to use to logon to this SharePoint site: |
|-------------------------------------------------------------------------------------|
|                                                                                     |

Choose the "Forms Authentication" credential to proceed with the sign in.

## Step 4: Signing In

|            | Forms Authen | itication |         |
|------------|--------------|-----------|---------|
|            |              |           |         |
| User name: |              |           |         |
| Password:  |              |           |         |
|            |              |           | Sign In |

Please enter the Username as confirmed in the Membership Approval email and the latest password generated. Once the correct password is inserted and the sign in is successful, you will be redirected to the home page of the registration portal.

## **Step 5: Registration Process**

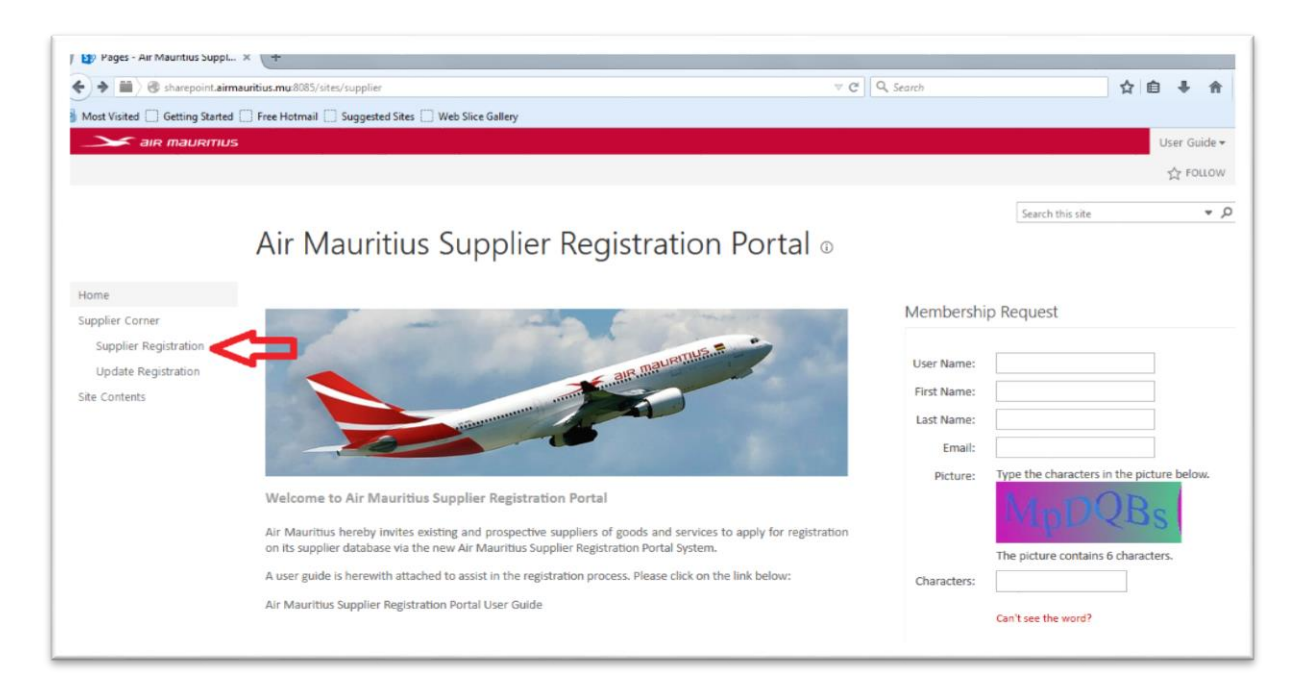

Please click on the "Supplier Registration" icon as indicated above to begin the registration process. You will be channelled to the supplier registration page.

#### **Step 6: Beginning the Registration Process**

| F (A) Sumplier Desidenting Ma  | ~                                                                                     |                               |                |
|--------------------------------|---------------------------------------------------------------------------------------|-------------------------------|----------------|
| Supplier Registration - Ne     | × (+                                                                                  |                               |                |
| Sharepoint.airmauriti          | us.mu:8085/sites/supplier/Lists/Supplier Registration/NewSupplier.aspx?Source=http%3A | %2F%2Feccspprodapps%3A8085 IC | ☆目◆☆           |
| Most Visited 🛄 Getting Started | Free Hotmail Suggested Sites Web Slice Gallery                                        |                               |                |
| air maurmus                    |                                                                                       |                               | User Guide 👻 🥵 |
| BROWSE EDIT PAGE               |                                                                                       |                               | ☆ FOLLOW       |
| Save Commit Clipboard          | ABC<br>Attach Speling<br>File<br>Actions Speling                                      |                               |                |
| Home<br>Supplier Corner        | Supplier Registration                                                                 |                               |                |
| Supplier Registration          |                                                                                       |                               |                |
| Update Registration            | Status *                                                                              | Individual                    |                |
| Site Contents                  | Name of Company or Individual *                                                       |                               |                |
|                                | Business Address *                                                                    |                               |                |
|                                |                                                                                       |                               |                |
|                                |                                                                                       |                               |                |
|                                | Business Registration No                                                              |                               |                |
|                                | Year of Registration                                                                  |                               |                |
|                                | Place of Registration *                                                               | Mauritius                     |                |
|                                | Place of Operation                                                                    | Mauritius                     |                |
|                                | Telephone Number *                                                                    |                               |                |

Once you have been channelled to the registration page, please fill in the required information. Please note that information marked with a \* are mandatory fields to be filled or else the registration will not be completed.

| •) 📾 👌 🕲 sharepoint.a  | irmauritius.mu:8085/sites/supplier/Lists/Supplier Registration/NewSupplier.aspx?Sour                                               | eshttp%3A%2F%2Feccspprodapps%3A8085 € ♥ C Q, Search                                                                            | ☆ 自 ♣ 會        | = |
|------------------------|----------------------------------------------------------------------------------------------------|----------------------------------------------------------------------------------------------------|----------------|---|
| Most Visited 🗌 Getting | Started 🗌 Free Hotmail 🗌 Suggested Sites 🗌 Web Slice Gallery                                                                       |                                                                                                    |                |   |
| 🗻 air maui             | RMUS                                                                                                    |                                                                                                    | User Guide 👻 🧔 |   |
| ROWSE EDIT             |                                                                                                    |                                                                                                    | 습 FOLLOW       | 3 |
|                        | Area of Activity *                                                                                                    | GOODS / PRODUCTS                                                                                                    |                |   |
|                        | Category *                                                                                                    | AJRCRAFT PARTS                                                                                                    |                |   |
|                        | Sub Category *                                                                                                    | Standard Hardwares 📼                                                                                                    |                |   |
|                        | Specify Goods / Products or Services as applicable                                                                                 |                                                                                                    |                |   |
|                        |                                                                                                    |                                                                                                    |                |   |
|                        |                                                                                                    |                                                                                                    |                |   |
|                        |                                                                                                    |                                                                                                    |                |   |
|                        | Note: * Mandatory fields.                                                                                                    |                                                                                                    |                |   |
|                        | Uploading of documents                                                                                                    |                                                                                                    |                |   |
|                        | Please click on the "Attach File" icon on the top left corner of yo                                                                | ur screen in the "Edit" tab to upload documents. Please note that                                                              |                |   |
|                        | documents need to be uploaded each at a time (one by one by t                                                                      | ollowing the same process for each document).                                                                                  |                |   |
|                        |                                                                                                    | Save Cancel                                                                                                    |                |   |
|                        |                                                                                                    | hammad hammad                                                                                                    |                |   |
|                        | By clicking on the "Save" button, I/We declare and confirm the<br>this registration application are true and correct. We are aware | at the information furnished and attachments submitted with<br>a that any false information provided herein will result in the |                |   |

At the bottom of the page, you will need to choose the area of activity in which you operate which is either "Goods/Products" **or** "Services" + the category of goods/products or services you provide + the sub category of goods/products or services.

You may also wish to specify the goods/products or services you provide by inserting keywords. Please insert keywords which are as generic as possible.

#### **Step 7: Uploading of Documents**

| Supplier Registration - Ne ×                                                                                                    | +                                                                                                    |          |      |    |
|----------------------------------------------------------------------------------------------------|----------------------------------------------------------------------------------------------------|----------|------|----|
| 🗲 🏢 🖉 sharepoint.airmauritius.mu                                                                                                    | 18085/sites/supplier/Lists/Supplier Registration/NewSupplier.aspx?Source=http%3A%2F%2Feccspprodapps%3A8085 💟 ♥ 🖉 🔍 Search                                                                                                    | ☆自       | ÷    | î  |
| Most Visited 🗍 Getting Started 🗍 Fre                                                                                                    | ee Hotmail 🗍 Suggested Sites 🗍 Web Slice Gallery                                                                                                    |          |      |    |
| air mauritius                                                                                                    |                                                                                                    | User Gui | de 🕶 | ø  |
| BROWSE EDIT                                                                                                    |                                                                                                    |          | FOLL | ow |
| Save Cancel                                                                                                    | ABC ABC A Spetting                                                                                                    |          |      |    |
| Vote: " Manoatory fields.<br>Filoading of documents<br>lease dick on the "Attach File" icon on the top left corner of your screen in the "Edit" tab to upload documents. Please note that<br>locuments. need to be uploaded each at a time (one by one by following the same process for each document).<br>Save Cancel<br>By clicking on the "Save" button, I/We declare and confirm that the information furnished and attachments submitted with |                                                                                                    |          |      |    |
| τη<br>re<br>D                                                                                                    | is registration application are true and correct. We are aware that any raise information provided herein will result in the<br>ijection of my/our application for registration.                                                                        |          |      |    |
| а;<br>                                                                                                    | pancano snound upiona cammed copies of the following documents (as appricable) along with their registration:<br>i. Description of product and/or services<br>ii. A brief company profile / profile of applicant;<br>iii. Certificate of incorporation; |          |      |    |

To upload documents, you will need to click on the "Attach File" icon on the top left corner of your screen in the "Edit" tab as indicated above.

| Image: State of the state of the sta | 18085/sites/supplier/Lists/Supplier Registration/NewSupplier.aspx?Source=http%3A%2F%2Feccspprodapps%3A8085 🗊 🛡 😋 🔍 Search                                                                                                    | 合自 🖡 合         |
|----------------------------------------------------------------------------------------------------|----------------------------------------------------------------------------------------------------|----------------|
| Most Visited 🗌 Getting Started 🗍 Free                                                                                                    | ee Hotmail 🗌 Suggested Sites 🗍 Web Slice Gallery                                                                                                    |                |
| air mauritius                                                                                                    |                                                                                                    | User Guide 👻 😫 |
| BROWSE EDIT                                                                                                    |                                                                                                    | 순 FOLLOW       |
| Save Cancel Commit                                                                                                    | ABC<br>spelling<br>vrs Spelling                                                                                                    |                |
| Home Use                                                                                                    | ise this page to add attachments to an item.                                                                                                    |                |
| Supplier Corner Na                                                                                                    | lame                                                                                                    |                |
| Supplier Registration                                                                                                    | Browse No file selected.                                                                                                    |                |
| Update Registration                                                                                                    |                                                                                                    |                |
| Site Contents                                                                                                    |                                                                                                    |                |
|                                                                                                    | OK Cancel                                                                                                    |                |
| By<br>this<br>reje                                                                                                    | y clicking on the "Save" button, I/We declare and confirm that the information furnished and attachments submitted with<br>nis registration application are true and correct. We are aware that any false information provided herein will result in the<br>sjection of my/our application for registration. |                |
| DO                                                                                                    | OCUMENTS TO BE UPLOADED                                                                                                    |                |
| Apr                                                                                                    | pplicants should upload scanned copies of the following documents (as applicable) along with their registration:                                                                                                    |                |
| . +1                                                                                                    |                                                                                                    |                |
|                                                                                                    | i. Description of product and/or services                                                                                                    |                |
|                                                                                                    | i. Description of product and/or services<br>ii. A brief company profile / profile of applicant;                                                                                                    |                |

The above will appear on your screen and you will need to browse/navigate to the selected file on your computer.

Please note that documents need to be uploaded each at a time (one by one by following the same process for each document).

## **Step 8: Saving Registration**

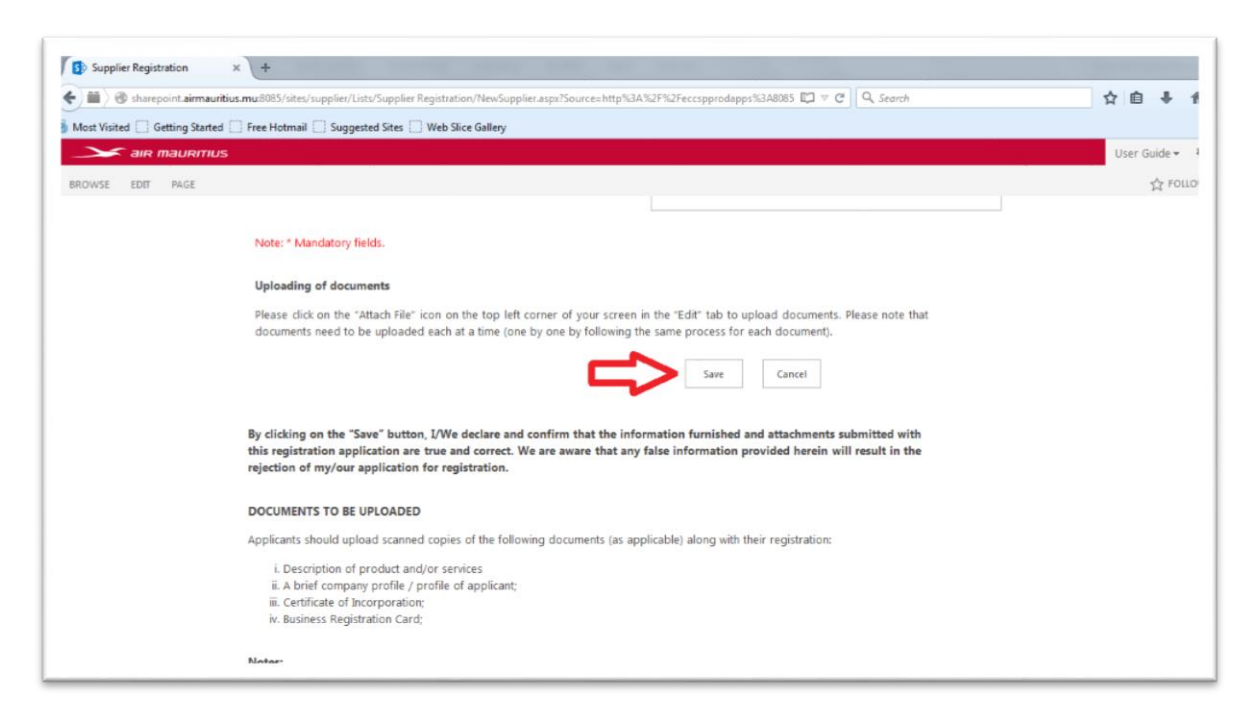

Once you have inserted all the required information and uploaded all the relevant documents, you will need to click on the "Save" icon as indicated above to complete the registration.

#### **Step 9: Registration Successful**

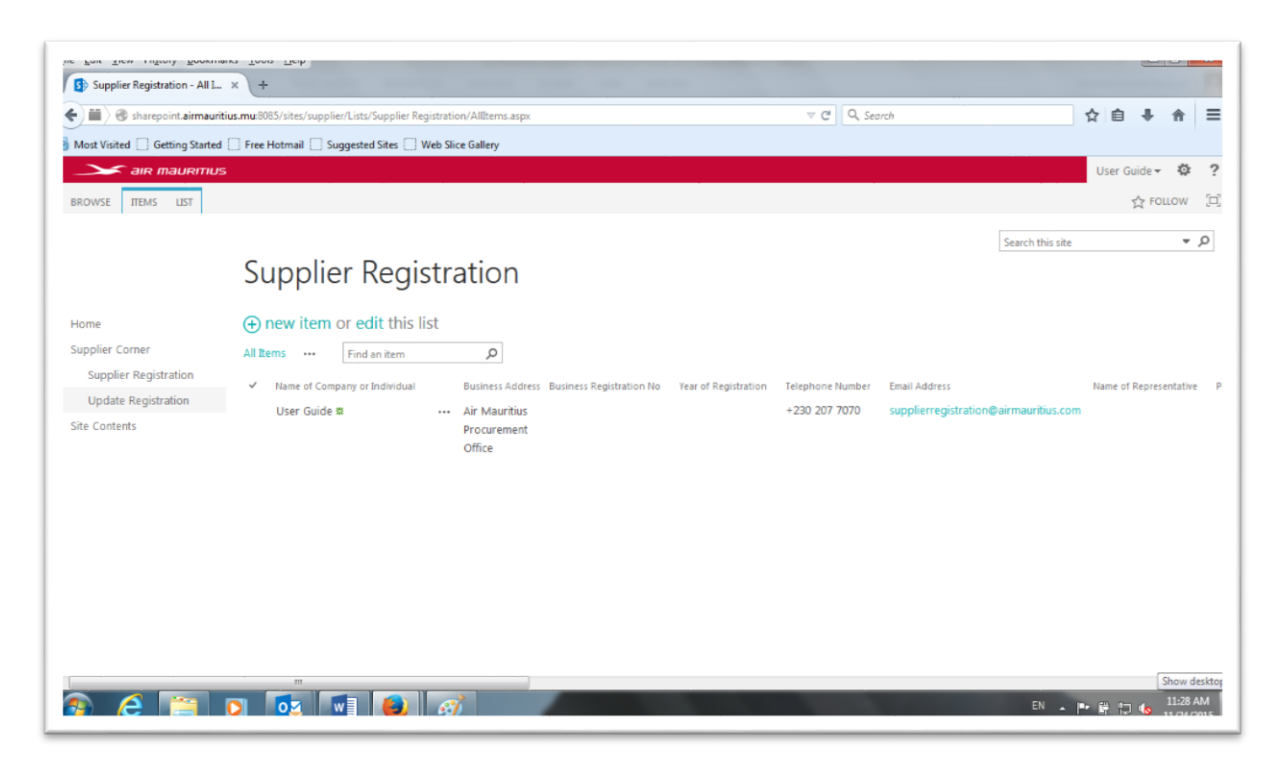

The above will appear on your screen confirming the successful registration.

#### **OTHER GUIDELINES:**

- 1. If you supply several goods/products or services which fall under different "Category" or "Sub Category", you will need to go through step 5 onwards to register for each different "Category" or "Sub Category" of goods/products or services you provide. You may sign in by using the same Username and Password and as such do not need to create new memberships.
- 2. In the event you need to update the information already provided for any "Category" or "Sub Category" of goods/products or services provided, you will need to click on the "Update Registration" icon on the left side of your screen and select your company individual/name as indicated below:

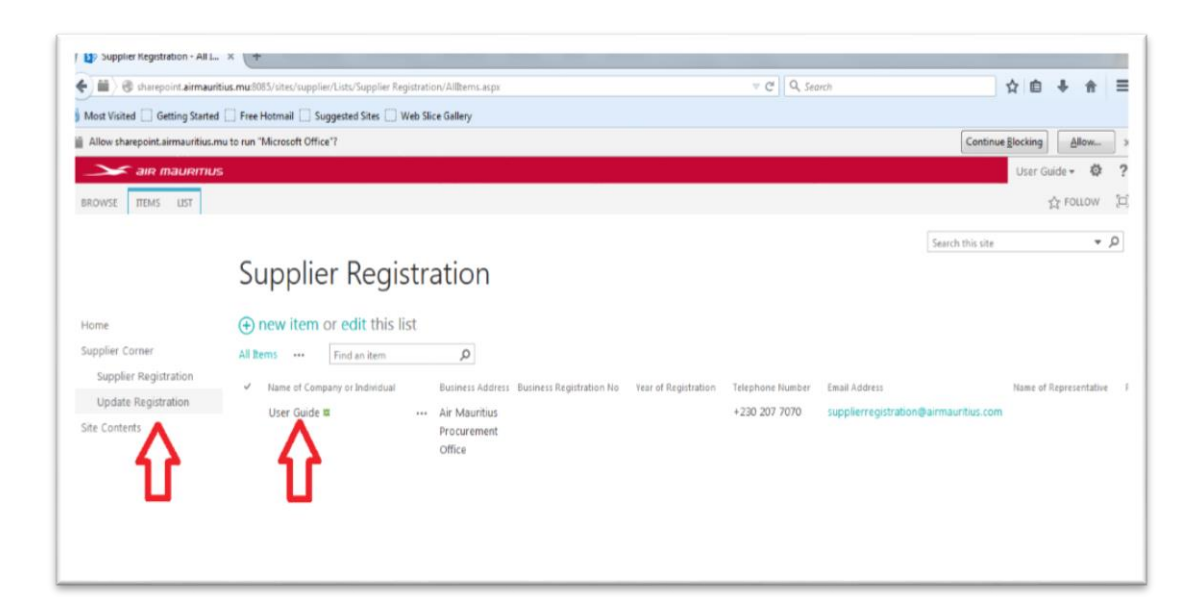

Once the above completed, please click on the "Edit Item" icon on the top left corner of your screen as indicated below to proceed with the update.

| у 🗤 энрупск подлявания - изся                |                                                          |                                                                                     |                           |
|----------------------------------------------|----------------------------------------------------------|-------------------------------------------------------------------------------------|---------------------------|
| 🗧 🏢 🖉 sharepoint.airmau                      | ritius.mu:8085/sites/supplier/Lists/Supplier Registratio | n/DispForm.asps?ID=198cSource=http%3A%2F%2Fsharepoint.airmauritius. ▽ C 🛛 Q. Search | ☆ 自 ♣ 余 ☰                 |
| Most Visited 🗌 Getting Starte                | d 🗌 Free Hotmail 🗌 Suggested Sites 🗌 Web Slic            | e Gallery                                                                           |                           |
| Allow sharepoint airmauritius.               | mu to run "Microsoft Office"?                            |                                                                                     | Continue glocking Allow > |
| air maurmu                                   | /S                                                       |                                                                                     | User Guide 🔹 🧔 📍          |
| BROWSE VIEW                                  |                                                          |                                                                                     | 습 FOLLOW [J]              |
| Edit<br>Rem<br>Manage                        | Norkflows<br>Actions                                     |                                                                                     |                           |
| Home                                         | Status                                                   | Individual                                                                          |                           |
| Supplier Corner                              | Name of Company or Individual                            | User Guide                                                                          |                           |
| Supplier Registration<br>Update Registration | Business Address                                         | Air Mauritius Procurement Office                                                    |                           |
| Site Contents                                | Business Registration No                                 |                                                                                     |                           |
|                                              | Year of Registration                                     |                                                                                     |                           |
|                                              | Place of Registration                                    | Mauritius                                                                           |                           |
|                                              | Place of Operation                                       | Mauritius                                                                           |                           |
|                                              | Telephone Number                                         | +230 207 7070                                                                       |                           |
|                                              | Email Address                                            | supplierregistration@airmauritius.com                                               |                           |
|                                              | Name of Representative                                   |                                                                                     |                           |
|                                              | Position Held                                            |                                                                                     |                           |
|                                              | Telephine Carel No.                                      |                                                                                     |                           |

Once the update has been completed, you will need to click on the "Save" icon as per step 8 above.

#### **CONTACT INFO**

For any queries and assistance you require, please contact the portal administrator by sending an email to the following email address: <u>supplierregistration@airmauritius.com</u>